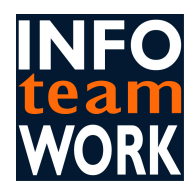

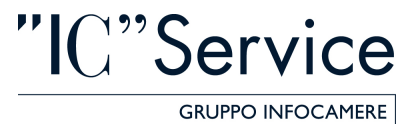

### DISPENSA OPERATIVA

# ISTRUZIONI PER L'ACCREDITAMENTO DEI SUAP PER I COMUNI SUL PORTALE WWW.IMPRESAINUNGIORNO.GOV.IT

- PROCEDURA DI IMPORTAZIONE DEI CERTIFICATI ALL'INTERNO DEI 2 BROWSER
- L'ACCREDITAMENTO SUL SITO WWW.IMPRESAINUNGIORNO.GOV.IT

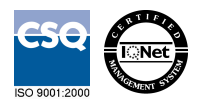

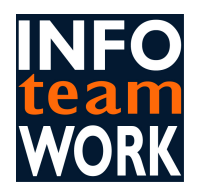

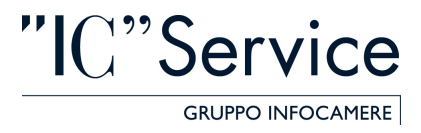

## PROCEDURA DI IMPORTAZIONE DEI CERTIFICATI ALL'INTERNO DEI 2 BROWSER

Ovviamente il presupposto per poter fare queste operazioni è che:

- Ho già una smart card
- Ho già installato sw di firma digitale e lettore smart card o BK
- Il tutto sia configurato correttamente e che quindi riesca a firmare.

### **INTERNET EXPLORER**

#### 1) BUSINESS KEY

Sarà sufficiente accedere al menù principale del dispositivo nella funzione IMPOSTAZIONI -> UTILIZZA LE BK CON LE APPLICAZIONI DEL TUO PC

Questa funzione permette di avviare l'installazione di un sw integrato nella BK che importa i certificati nello Store di Microsoft (ovvero in IE)

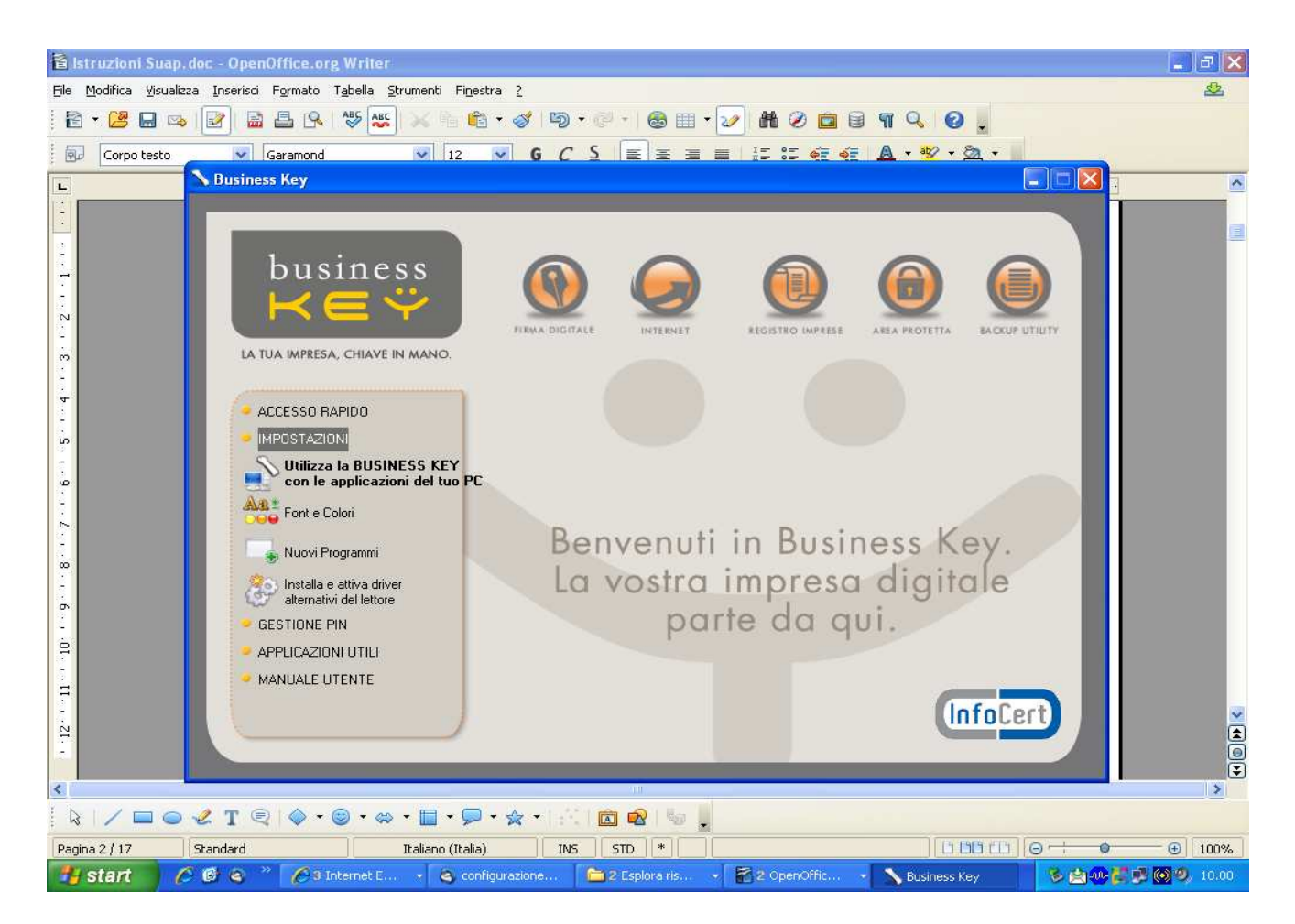

L'installazione è banale, si accettano come in tutti i sw i termini e condizioni d'uso e si clicca AVANTI fino a che che non ci propone il tasto FINE.

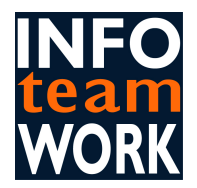

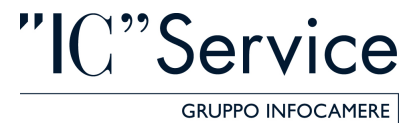

Se non ci sono problemi in questa procedura i nostri certificati saranno importati su IE.Posso effettuare una verifica all'interno del browser nel menù STRUMENTI -> OPZIONI INTERNET -> CONTENUTO -> CERTIFICATI.

Nel tab PERSONALE troverò i miei 2 certificati importati (li riconosco perché riportano nome, cognome e CF)

#### 2) SMART CARD CON NUMERO DI SERIE CHE COMINCIA PER 1203.., 7420.., 1204.., 6090.., 1205..

Dovrò installare il programma KIT\_CSP\_1.2.10.0 presente sul sito dell'Ente certificatore nel percorso INSTALLAZIONE -> CERTIFICATI -> BROWSER INTERNET.

Si tratta dello stesso sw integrato nella BK pertanto ripeto quanto sopra:

L'installazione è banale, si accettano come in tutti i sw i termini e condizioni d'uso e si clicca AVANTI fino a che che non ci propone il tasto FINE.

Se non ci sono problemi in questa procedura i nostri certificati saranno importati su IE.

Posso effettuare una verifica all'interno del browser nel menù STRUMENTI -> OPZIONI INTERNET -> CONTENUTO -> CERTIFICATI

Nel tab PERSONALE troverò i miei 2 certificati importati (li riconosco perché riportano nome, cognome e CF)

#### **MOZILLA FIREFOX**

L'importazione dei certificati avviene con la stessa procedura per tutti i dispositivi di firma digitale:

Si accede in Mozilla Firefox nel percorso STRUMENTI -> OPZIONI -> AVANZATE -> CIFRATURA -> DISPOSITIVI DI SICUREZZA

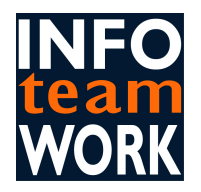

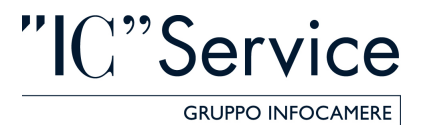

| Errore caricamento pagina - Mozilla Firefox                                                         |                           |
|----------------------------------------------------------------------------------------------------|---------------------------|
| Eile Modifica Visualizza Gronologia Segnalibri Strumenti ?                                          | C tas                     |
| 🔣 🗁 - C 🗙 🏠 http://it.start2.mozilla.com/firefox?client=firefox-a&rls=org.mozilla:lt:official 🏠 🕁   | · Google 🔎                |
| 🔟 Più visitati 🌮 Come iniziare 🔝 Ultime notizie                                                     |                           |
| Più visitati Come iniziare Ultime notzie                                                            |                           |
| Completato                                                                                          |                           |
| 🛃 Start 🛛 🖉 🎯 🍳 🎽 🌈 3 Internet E 🔹 🔍 Posta in arrivo 🛸 2 Esplora ris 🔹 📓 2 OpenOffic 🔹 😻 Errore car | ricam 🛛 😵 🖄 🖉 🎜 🎯 🧐 10.16 |

Da qui si seleziona NUOVO MODULO PKCS#11 e quindi CARICA.

**Nome Modulo** = possiamo scegliere un nome a piacere

**Nome File Modulo** = è necessario selezionare all'interno del percorso C:\Winodows\System32 la libreria adatta al tipo di smart card che stiamo utilizzando:

ipmpki32.dll per smartcard: 1201.., 1202.., 1203...

bit4ipki.dll per smartcard: 7420.., 1204.., 1205.., 6090..

bit4opki.dll per smart card Oberthur: 170.., 190...

cvP11\_M4.dll per smartcard: 16..

si\_pkcs11.dll per smartcard: 1401.., 1402.., 1501.., 1502..

cmp11.dll per smart card: 1503...

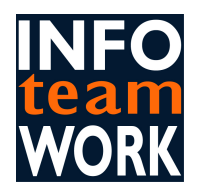

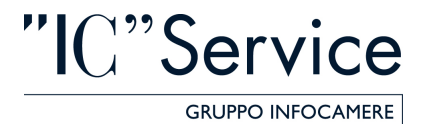

| 🕹 Errore caricamento pagina - Mozilla Firefox                                                               |                                                                                                    |
|----------------------------------------------------------------------------------------------------|----------------------------------------------------------------------------------------------------|
| File Modifica Visualizza Gronologia Segnalibri Strumenti ?                                                  | 5.7 <b>-</b>                                                                                                    |
| 🖸 😒 🕑 🗶 🏠 (🔺 http://it.start2.mozilla.com/firefox?client=firefox-a&rls=org.mozilla:it:official 🏠 🕇 💽 Google | <u></u>                                                                                                    |
| 🖻 Più visitati 🏶 Come iniziare 🔝 Ultime notizie                                                             |                                                                                                    |
|                                                                                                    | L=                                                                                                    |
| Opzioni X                                                                                                   |                                                                                                    |
| Sectione dispositivi                                                                                        |                                                                                                    |
|                                                                                                    |                                                                                                    |
| Moduli e dispositivi di sicurezza Dettagli Valore Accedi                                                    |                                                                                                    |
| Servizi crittografici generici                                                                              |                                                                                                    |
| Disp. di sicurezza software Cambia gassword                                                                 |                                                                                                    |
| Builtin Object                                                                                              |                                                                                                    |
| Inserire le informazioni per il modulo che si vuole aggiungere.                                             |                                                                                                    |
| Nome modulo: Nuovo modulo PKC5#11 Attiva EIP5                                                               |                                                                                                    |
| Nome file modulo: Stoglia                                                                                   |                                                                                                    |
| OK Annula                                                                                                   |                                                                                                    |
|                                                                                                    |                                                                                                    |
|                                                                                                    |                                                                                                    |
|                                                                                                    |                                                                                                    |
| ОК                                                                                                    |                                                                                                    |
|                                                                                                    |                                                                                                    |
| OK Annula 2                                                                                                 |                                                                                                    |
|                                                                                                    | ×                                                                                                    |
|                                                                                                    | <b>(</b>                                                                                                    |
|                                                                                                    | Ŧ                                                                                                    |
|                                                                                                    |                                                                                                    |
| Completato                                                                                                  |                                                                                                    |
|                                                                                                    | 2000 75 12 10 20 10 20 10 20 10 20 10 20 10 20 10 20 10 20 10 20 10 20 10 20 10 20 10 20 10 20 10 20 10 20 10 20 |

Quindi si da OK il sistema ci confermerà (se abbiamo fatto tutto bene) che IL NUOVO MODULO E' STATO INSTALLATO.

Lo ritroveremo nell'elenco dei "Moduli e dispositivi di sicurezza" nella parte SX.

Selezioniamo il nostro modulo e clicchiamo CARICA, il sistema ci chiede di "Inserire la password" (che altro non è che il PIN della nostra Smart Card) e diamo OK

Anche questa volta se abbiamo fatto tutto bene i certificati sono importati e possiamo verificarlo in STRUMENTI - > OPZIONI -> AVANZATE -> CIFRATURA -> MOSTRA CERTIFICATI

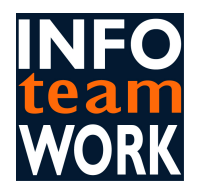

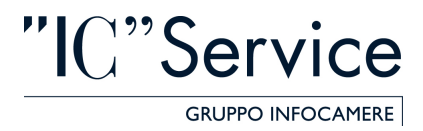

| 🧕 Errore caricamento pagina - Mozilla Firefox                                                                                                    |                     | × |
|----------------------------------------------------------------------------------------------------|---------------------|---|
| Ele Modifica Visualizza Gronologia Segnalibri Strumenti Z                                                                                                    | 52                  |   |
| 🕐 🕐 🕺 🟠 🕼 http://it.start2.mozilla.com/firefox?client=firefox-a&rls=org.mozilla:it:official 🏠                                                                                                    | • Google 🔎          |   |
| 🙍 Più visitati 🏶 Come iniziare <u>ស</u> Ultime notizie                                                                                                    |                     |   |
|                                                                                                    |                     | ^ |
| Opzioni 🔀                                                                                                    |                     |   |
| Principale Schede Conteruti Applicazioni Privacy Sicurezza Avanzate<br>Principale Schede Conteruti Applicazioni Privacy Sicurezza Avanzate<br>Generale Rete Aggiornamenti Cifratura<br>Protocoll<br>Usa SS 200 Password richiesta<br>Certificati<br>Quando un<br>Selegit<br>Mostra or<br>OK Annulla 2 |                     |   |
| Completato                                                                                                    |                     |   |
| 📅 Start 🔰 🖉 🕲 🔌 🦈 🖉 3 Internet E 🔹 🍳 Posta in arrivo 🔚 2 Esplora ris 🔹 👬 2 OpenOffic 🔹 🔮 2 Firefo                                                                                                    | )x 🕞 😼 🖄 🖓 🐉 🚳 🧐 10 |   |

# L'ACCREDITAMENTO SUL SITO WWW.IMPRESAINUNGIORNO.GOV.IT

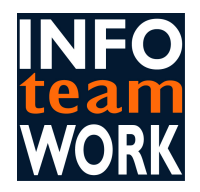

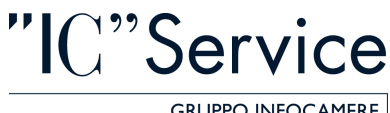

GRUPPO INFOCAMERE

| Modrico Visualizza Preferiti Strumenti ?         Impresainungiorno.gov.it - Attestacione del Requisit                                                                                                    |                          |                                                                                                    |
|----------------------------------------------------------------------------------------------------|--------------------------|----------------------------------------------------------------------------------------------------|
| Market in presenungiorno.gov.it - Attestazione dei Regulati     Attestazione dei regulati     Modifica Dati Suap     Praune - Washet     Nota informativa     Impresainungiorno.gov.it intende svolgere alcune attività di trattamento dei Vostri dati personali inviati via Internet. Tali attività sono necess     per rispondere al Vostri questi, soddisfare le Vostre richieste, ecc.     Atta proposito, ai sensi e per gli effetti dell'art 13 del Decreto Legislativo n° 196/2003, Vi forniamo le seguenti indicazioni circa il trattamento     Intendiamo effettuare.     Settione pratiche     Pratiche in corso     Archito pratiche     Pratiche in corso     Ministerio     Pratiche in corso     Ministerio     Superiore al Vostri dati personali dei gogetti non autorizzati.     Le attività asarano svolte attraverso procedure automatizzate, esclusivamente presso i nostri sistemi di elaborazione dati     it tolare dei trattamento dei dati personali è il Ministero per lo Sviluppo Economico.     Comunicazione dei dati     Nell'ambito di tale trattamento i Vostri dati personali e il Ministero per lo Sviluppo Economico.     Comunicazione dei dati     Nell'ambito di tale trattamento i Vostri dati personali e per migliorare i servizi a Voi resi.     Diritti dell'interessato     In relazione all'attività di predento trattamento, portete far valere i diritti previsti dall'art 7 del Decreto Legislativo n° 196/2003, tra i quali nicordia     accretizione in from anonima oli biocco dei dati; l'aggiornamento, la rettricazione oli intergrazione dei datt.     Accetto le condizioni NON accetto     Chi siamo Notelegali     Disclaime     Notelegali     Disclaime          | Modifica Visualizza Pref | feriti Strumenti ?                                                                                                    |
| Servizi on line       Attestazione dei reguisiti         Motta informativa       Impresainungiorno.gov.it intende svolgere alcune attività di trattamento dei Vostri dati personali inviati via Internet. Tali attività sono necess         RicercalConsultazione       Attal proposito, ai sensi e per gli effetti dell'art 13 del Decreto Legislativo n° 196/2003, Vi forniamo le seguenti indicazioni circa il trattamento intendiamo effettuare.         Servenai       Attal proposito, ai sensi e per gli effetti dell'art 13 del Decreto Legislativo n° 196/2003, Vi forniamo le seguenti indicazioni circa il trattamento intendiamo effettuare.         Pratiche bozza       Pratiche bozza         Pratiche bozza       Pratiche bozza         Pratiche bozza       Pratiche bozza         Pratiche bozza       Pratiche bozza         Pratiche bozza       Protoniche bozza         Pratiche bozza       It vattamento sarà effettuato mediante raccolta, elaborazione e raffronto dei dati ed attraverso l'utilizzazione di strumenti informatici o telem per la quali sono implegate misure di sicurezza idonee a garantime la riservatezza nonché ad evitare l'indebito accesso agli stessi da par soggetti legi di la soggetti non autorizzati.         Le attività a grano svolte attraverso procedure automatizzate e informatizzate, esclusivamente presso i nostri sistemi di elaborazione dati altri soggetti legi di la rappoti contrattuali.         Lea titti agrano si che riguardano gli utenti potranno essere comunicati ad altri soggetti pubblici al fine di soddisfare le richieste effettuate.         Ittolare del trattamento i Vostri dati                                                                                                    | 😫 🕊 impresainungiorno.   | .gov.it - Attestazione dei Requisiti                                                                                                    |
| Attestazione dei<br>requisiti<br>Modifica Dati Stap<br>Ricerca/Consultazione       Nota informativa         Scrivania<br>Gestione pratiche<br>Pratiche inorso<br>Archivio pratiche<br>Funzioni di ricerca       Modalità del trattamento         Missistero<br>Scrivania<br>Gestione pratiche<br>Pratiche inorso<br>Archivio pratiche<br>Funzioni di ricerca       Modalità del trattamento         Missistero<br>Scrivania<br>Gestione pratiche<br>Pratiche inorso<br>Archivio pratiche<br>Funzioni di ricerca       Modalità del trattamento         Missistero<br>Scrivania<br>Gestione pratiche<br>Pratiche inorso<br>Archivio pratiche<br>Funzioni di ricerca       In trattamento sarà effettuato mediante raccolta, elaborazione e raffronto dei dati ed attraverso l'utilizzazione di strumenti informatici o telem<br>per i guali sono natorizzati.<br>Le attività sarano svolte attraverso procedure a utomatizzate e informatizzate, esclusivamente presso i nostri sistemi di elaborazione dati<br>attri soggetti lergi di arapporti contratuali.<br>Le attrività sarano svolte attraverso procedure automatizzate e informatizzate, esclusivamente presso i nostri sistemi di elaborazione dati<br>attri soggetti lergi di arapporti contratuali.<br>Le attrività dei tratamento dei dati personali che riguardano gli utenti potranno essere comunicati ad alti soggetti pubblici al fine di soddisfare le richieste effettuate.<br>Il itolare dei tratamento i Vostri dati personali potranno essere utilizzati ai soli fini istituzionali e per migliorare i servizi a Voi resi.<br>Diritti dell'interessato         Missistero<br>Economico       In relazione all'attività di predetto tratamento, potrete far valere i diritti previsti dall'art.7 del Decreto Legislativo n'196/2003, tra i quali ricordia<br>la cancellazione, la trasformazione in forma anonima o il blocco dei dati, l'aggiornamento, la rettificazione o l'integrazione dei dati.<br>Accetto le condizioni                                                                                                    | Sentizi on line          |                                                                                                    |
| Trequisition     Modifica Dati Suap     Ricerca/Consultazione     Ricerca/Consultazione     Ricerca/Consultazione     Sertvania     Pratiche in corso     Archivio pratiche     Pratiche bozza     Pratiche in corso     Archivio pratiche     Pratiche in corso     Archivio pratiche     Pratiche     Pratiche in corso     Archivio pratiche     Pratiche in corso     Archivio pratiche     Pratiche in corso     Archivio pratiche     Pratiche in corso     Archivio pratiche     Pratiche in corso     Archivio pratiche     Pratiche in corso     Arc | Attestazione dei         | Nota informativa                                                                                                    |
| Modifica Dati Suap<br>Ricerca/Consultazione       impresainungiomo.gov.it intende svolgere aicune attività di tratamento dei Vostri dati personali inviati via Internet. Tali attività sono necessi<br>per rispondere ai Vostri quesiti, soddisfare le Vostre richieste, ecc.         Scrivania       A tal proposito, ai sensi e per gli effetti dell'art.13 del Decreto Legislativo nº 196/2003, Vi forniamo le seguenti indicazioni circa il trattamento<br>intendiamo effettuare.         Pratiche inorso<br>Archivlo pratiche<br>Funzioni di ricerca       Modalità del trattamento         Mistrero<br>Sulluppo<br>Economica       Il trattamento sarà effettuato mediante raccolta, elaborazione e raffronto dei dati ed attraverso l'utilizzazione di strumenti informatici o telem<br>per i quali sono impiegate misure di sicurezza idonee a garantime la riservatezza nonché ad evitare l'indebito accesso agli stessi da par<br>soggetti terzi o di soggetti mo autorizzati.<br>Le attività saranno svolte attraverso procedure automatizzate, esclusivamente presso i nostri sistemi di elaborazione dati<br>alti soggetti legial da rapporti contratuiali.<br>I dati personali che riguardano gli utenti potranno essere comunicati ad altri soggetti pubblici al fine di soddisfare le richieste effettuate.<br>Il titolare del trattamento dei dati personali è il Ministero per lo Sviluppo Economico.         Comunicazione dei dati<br>in soggetti serzi dei di argottoria di personali è il Ministero per lo Sviluppo Economico.         Diritti dell'interessato         In relazione all'attività di predetto trattamento, potret far valere i diritti previsti dall'art.7 dei Decreto Legislativo nº 196/2003, tra i quali ricordia<br>la cancellazione, la trasformazione in forma anonima o il blocco dei dati; l'aggiornamento, la rettificazione o l'integrazione dei dati.<br>Accetto le condizioni                                                                                                    | requisiti                |                                                                                                    |
| Ricerca/Consultazione       per rispondere ai vositi questi, soduistate le vosite fichieste, ecc         A tal proposito, ai sensi e per gli effetti dell'art 13 del Decreto Legislativo n°196/2003, Vi forniamo le seguenti indicazioni circa il trattamento intendiamo effettuare.         Sectivania         Sectivania         Sestione pratiche<br>Pratiche bozza<br>Pratiche in corso<br>Archivo pratiche<br>Funzioni di ricerca         Modalità del trattamento         Visitamento sarà effettuato mediante raccolta, elaborazione e raffronto dei dati ed attraverso lutilizzazione di strumenti informatici o telem<br>per i quali sono implegate misure di sicurezza idonee a garantime la riservatezza nonché ad evitare l'indebito accesso agli stessi da par<br>soggetti terzi di soggetti non autorizzati.         Le attività saranno svolte attraverso procedure automatizzate e informatizzate, esclusivamente presso i nostri sistemi di elaborazione dati<br>altri soggetti legati da rapporti contrattuali.<br>I dati personali che riguardano gli utenti potranno essere comunicati ad attri soggetti pubblici al fine di soddisfare le richieste effettuate.<br>Il titolare dei trattamento i Vostri dati personali potranno essere utilizzati ai soli fini istituzionali e per migliorare i servizi a Voi resi.         Diritti dell'interessato       In relazione all'attività di predetto trattamento, potrete far valere i diritti previsti dall'art.7 del Decreto Legislativo n°196/2003, tra i quali ricordia<br>la cancellazione, la trasformazione in forma anonima o il blocco dei dati; l'aggiornamento, la rettificazione o l'integrazione dei dati.         Accetto le condizioni       NON accetto                                                                                                    | Modifica Dati Suap       | impresainungiorno.govit intende svolgere alcune attività di trattamento dei Vostri dati personali inviati via Internet. Tali attività sono necessari                                                                                                    |
| A tal proposito, ai sensi e per gli effetti dell'art.13 del Decreto Legislativo n°196/2003, Vi forniamo le seguenti indicazioni circa il trattamento intendiamo effettuare.         Sestione pratiche pratiche pratiche bozza Pratiche bozza Pratiche bozza Pratiche in corso Archivo pratiche Eurozioni di ricerca       Modalità del trattamento         Funzioni di ricerca       It ratamento sarà effettuato mediante raccolta, elaborazione e raffronto dei dati ed attraverso lutilizzazione di strumenti informatici o telem per i quali sono implegate misure di sicurezza idonee a garantime la riservatezza nonché ad evitare l'indebito accesso agli stessi da par soggetti terzi o di soggetti non autorizzati.         E attività saranno svolte attraverso procedure automatizzate e informatizzate, esclusivamente presso i nostri sistemi di elaborazione dati attra soggetti legati da rapporti contrattuali.         I tel attorità del trattamento dei dati personali è il Ministero per lo Sviluppo Economico.         Comunicazione dei dati         VSC TENT NUCCES         Nell'ambito di tale trattamento i Vostri dati personali potranno essere utilizzati ai soli fini istituzionali e per migliorare i servizi a Voi resi.         Diritti dell'interessato         In relazione all'attività di predetto trattamento, potrete far valere i diritti previsti dall'art.7 dei Decreto Legislativo n°196/2003, tra i quali ricordia la cancellazione, la trasformazione in forma anonima o il blocco dei dati: l'aggiornamento, la rettificazione o l'integrazione dei dati.         Accetto le condizioni       NON accetto                                                                                                    | Ricerca/Consultazione    | per rispondere ai vostri quesiti, soddistare le vostre richieste, ecc                                                                                                    |
| Scrivania       Intendiamo effettuare.         Destione pratiche<br>Pratiche inorso<br>Archivio pratiche<br>Funzioni di ricerca       Modalità del trattamento         Ministero<br>Bullistero<br>Punzioni di ricerca       Il trattamento sarà effettuato mediante raccolta, elaborazione e raffronto dei dati ed attraverso l'utilizzazione di strumenti informatici o telem<br>per i quali sono implegate misure di sicurezza idonee a garantime la riservatezza nonché ad evitare l'indebito accesso agli stessi da par<br>soggetti terzi o di soggetti non autorizzati.<br>Le attività saranno svolte attraverso procedure automatizzate e informatizzate, esclusivamente presso i nostri sistemi di elaborazione dati<br>altri soggetti legati da rapporti contratuali.<br>I dati personali che riguardano gii untu potranno essere comunicati ad altri soggetti pubblici al fine di soddisfare le richieste effettuate.<br>Il titolare dei trattamento dei dati personali è il Ministero per lo Sviluppo Economico.         Comunicazione dei dati       Nell'ambito di tale trattamento i Vostri dati personali potranno essere utilizzati ai soli fini istituzionali e per migliorare i servizi a Voi resi.         Diritti dell'interessato       In relazione all'attività di predetto trattamento, potrete far valere i diritti previsti dall'art 7 del Decreto Legislativo n° 196/2003, tra i quali ricordia<br>la cancellazione, la trasformazione in forma anonima o il blocco dei dati; l'aggiornamento, la rettificazione o l'integrazione di dati.<br>Accetto le condizioni         Chi siamo       Note legal       Disclaimer                                                                                                    |                          | A tal proposito, ai sensi e per oli effetti dell'art 13 del Decreto Legislativo nº196/2003. Vi forniamo le seguenti indicazioni circa il trattamento ch                                                                                                    |
| Sestione pratiche<br>Pratiche bozza<br>Pratiche in corso<br>Archivio pratiche<br>Funzioni di ricerca       Modalità del trattamento         Modalità del trattamento       Il trattamento sarà effettuato mediante raccolta, elaborazione e raffronto dei dati ed attraverso l'utilizzazione di strumenti informatici o telem<br>per i quali sono impiegate misure di sicurezza idonee a garantime la riservatezza nonché ad evitare l'indebito accesso agli stessi da pari<br>soggetti lerzi o di soggetti non autorizzati.<br>Le attività saranno svolte attraverso procedure automatizzate e informatizzate, esclusivamente presso i nostri sistemi di elaborazione dati<br>altri soggetti legati da rapporti contrattuali.<br>I dati personali che riguardano gli utenti potranno essere comunicati ad altri soggetti pubblici al fine di soddisfare le richieste effettuate.<br>Il titolare del trattamento dei dati personali è il Ministero per lo Sviluppo Economico.         Comunicazione dei dati<br>Nell'ambito di tale trattamento i Vostri dati personali potranno essere utilizzati ai soli fini istituzionali e per migliorare i servizi a Voi resi.         Diritti dell'interessato         In relazione all'attività di predetto trattamento, potrete far valere i diritti previsti dall'art.7 del Decreto Legislativo nº 196/2003, tra i quali ricordia<br>la cancellazione, la trasformazione in forma anonima o il blocco dei dati; l'aggiornamento, la rettificazione o l'integrazione dei dati.<br>Accetto le condizioni         NON accetto                                                                                                    | Scrivania                | intendiamo effettuare.                                                                                                    |
| Modalità del trattamento         Pratiche iozza<br>Pratiche in corso<br>Archivo pratiche<br>Funzioni di ricerca       Modalità del trattamento         Winisterca       Il tratamento sarà effettuato mediante raccolta, elaborazione e raffronto dei dati ed attraverso l'utilizzazione di strumenti informatici o telem<br>per i quali sono implegate misure di sicurezza idonee a garantime la riservatezza nonché ad evitare l'indebito accesso agli stessi da par<br>soggetti legati da rapporti contrattuali.         Le attività saranno svolte attraverso procedure automatizzate e informatizzate, esclusivamente presso i nostri sistemi di elaborazione dati<br>altri soggetti legati da rapporti contrattuali.         Li dati personali che riguardano gli utenti potranno essere comunicati ad altri soggetti pubblici al fine di soddisfare le richieste effettuate.<br>Il titolare del trattamento dei dati personali è il Ministero per lo Sviluppo Economico.         Comunicazione dei dati         Nell'ambito di tale trattamento i Vostri dati personali potranno essere utilizzati ai soli fini istituzionali e per migliorare i servizi a Voi resi.         Diritti dell'interessato         In relazione all'attività di predeto trattamento, potrete far valere i diritti previsti dall'art.7 dei Decreto Legislativo n° 196/2003, tra i quali ricordia<br>la cancellazione, la trasformazione in forma anonima o il blocco dei dati; l'aggiornamento, la rettificazione o l'integrazione dei dati.<br>Accetto le condizioni       NON accetto                                                                                                    | Sestione pratiche        |                                                                                                    |
| Pratiche in corso<br>Archivio pratiche<br>Funzioni di ricerca       Il trattamento sarà effettuato mediante raccolta, elaborazione e raffronto dei dati ed attraverso l'utilizzazione di strumenti informatici o telem<br>per i quali sono impiegate misure di sicurezza idonee a garantime la riservatezza nonché ad evitare l'indebito accesso agli stessi da par<br>soggetti terzi o di soggetti non autorizzati.<br>Le attività saranno svolte attraverso procedure automatizzate e informatizzate, esclusivamente presso i nostri sistemi di elaborazione dati<br>altri soggetti legati da rapporti contrattuali.<br>I dati personali che riguardano gli utenti potranno essere comunicati ad altri soggetti pubblici al fine di soddisfare le richieste effettuate.<br>Il titolare dei trattamento dei dati<br>esconomico.         Comunicazione dei dati<br>Nell'ambito di tale trattamento i Vostri dati personali potranno essere utilizzati ai soli fini istituzionali e per migliorare i servizi a Voi resi.         Diritti dell'interessato         In relazione all'attività di predetto trattamento, potrete far valere i diritti previsti dall'art.7 del Decreto Legislativo n'196/2003, tra i quali ricordia<br>la cancellazione, la trasformazione in forma anonima o il blocco dei dati; l'aggiornamento, la rettificazione o l'integrazione dei dati.         Accetto le condizioni       NON accetto         Chi siamo       Note legali       Disclaimer                                                                                                    | Pratiche bozza           | Modalità del trattamento                                                                                                    |
| Archivio pratiche<br>Funzioni di ricerca       Il trattamento sarà effettuato mediante raccolta, elaborazione e raffronto dei dati ed attraverso l'utilizzazione di strumenti informatici o telem<br>per i quali sono impiegate misure di sicurezza idonee a garantime la riservatezza nonché ad evitare l'indebito accesso agli stessi da par<br>soggetti terzi o di soggetti non autorizzati.<br>Le attività saranno svolte attraverso procedure automatizzate e informatizzate, esclusivamente presso i nostri sistemi di elaborazione dati<br>attri soggetti legati da rapporti contrattuali.<br>Le attività saranno svolte attraverso procedure automatizzate e informatizzate, esclusivamente presso i nostri sistemi di elaborazione dati<br>attri soggetti legati da rapporti contrattuali.<br>Le attività saranno svolte attraverso procedure automatizzate e informatizzate, esclusivamente presso i nostri sistemi di elaborazione dati<br>attri soggetti legati da rapporti contrattuali.<br>Le attività saranno svolte attraverso procedure automatizzate e informatizzate, esclusivamente presso i nostri sistemi di elaborazione dati<br>attri soggetti legati da rapporti contrattuali.<br>Le attività di presonali che riguardano gli utenti potranno essere comunicati ad attri soggetti pubblici al fine di soddisfare le richieste effettuate.<br>Il titolare dei trattamento i Vostri dati personali potranno essere utilizzati ai soli fini istituzionali e per migliorare i servizi a Voi resi.         VCC HIME       Nell'ambito di tale trattamento i Vostri dati personali potranno essere utilizzati ai soli fini istituzionali e per migliorare i servizi a Voi resi.<br>Diritti dell'interessato         In relazione all'attività di predetto trattamento, potrete far valere i diritti previsti dall'art.7 dei Decreto Legislativo n' 196/2003, tra i quali ricordia<br>la cancellazione, la trasformazione in forma anonima o il blocco dei dati; l'aggiornamento, la rettificazione o l'integrazione dei dati.<br>Accetto le condizioni                                             | Pratiche in corso        |                                                                                                    |
| Funzioni di ricerca       per i quali sono implegate misure di sicurezza idonee a garantime la riservatezza nonché ad evitare l'indebito accesso agli stessi da part soggetti terzi o di soggetti non autorizzati.         Le attività saranno svolte attraverso procedure automatizzate e informatizzate, esclusivamente presso i nostri sistemi di elaborazione dati altri soggetti pubblici al fine di soddisfare le richieste effettuate.         I titolare del trattamento dei dati personali è il Ministero per lo Sviluppo Economico.         Comunicazione dei dati         Nell'ambito di tale trattamento i Vostri dati personali potranno essere utilizzati ai soli fini istituzionali e per migliorare i servizi a Voi resi.         Diritti dell'interessato         In relazione all'attività di predetto trattamento, potrete far valere i diritti previsti dall'art.7 del Decreto Legislativo nº 196/2003, tra i quali ricordia la cancellazione, la trasformazione in forma anonima o il blocco dei dati; l'aggiornamento, la rettificazione o l'integrazione dei dati.         Accetto le condizioni       NON accetto         Chi siamo       Note legali       Disclaimer                                                                                                    | Archivio pratiche        | Il trattamento sarà effettuato mediante raccolta, elaborazione e raffronto dei dati ed attraverso l'utilizzazione di strumenti informatici o telemati                                                                                                    |
| Soggetti terzi o di soggetti non autorizzati.       Le attività saranno svolte attraverso procedure automatizzate e informatizzate, esclusivamente presso i nostri sistemi di elaborazione dati altri soggetti legati da rapporti contrattuali.         I dati personali che riguardano gli utenti potranno essere comunicati ad altri soggetti pubblici al fine di soddisfare le richieste effettuate.         I titolare del trattamento dei dati personali è il Ministero per lo Sviluppo Economico.         Comunicazione dei dati         Nell'ambito di tale trattamento i Vostri dati personali potranno essere utilizzati ai soli fini istituzionali e per migliorare i servizi a Voi resi.         Diritti dell'interessato         In relazione all'attività di predetto trattamento, potrete far valere i diritti previsti dall'art.7 del Decreto Legislativo nº 196/2003, tra i quali ricordia la cancellazione, la trasformazione in forma anonima o il blocco dei dati; l'aggiornamento, la rettificazione o l'integrazione dei dati.         Accetto le condizioni       NON accetto         Chi siamo       Note legali       Disclaimer                                                                                                    | Funzioni di ricerca      | per i quali sono impiegate misure di sicurezza idonee a garantime la riservatezza nonché ad evitare l'indebito accesso agli stessi da parte                                                                                                    |
| MINISTERO<br>SVILUPPO<br>ECONOMICO       MINISTERO<br>SVILUPPO<br>ECONOMICO         MINISTERO<br>SVILUPPO<br>ECONOMICO       Comunicazione dei dati<br>I titolare dei trattamento dei dati personali è il Ministero per lo Sviluppo Economico.         VICTION<br>SVILUPPO<br>ECONOMICO       Comunicazione dei dati<br>I titolare dei trattamento i Vostri dati personali potranno essere utilizzati ai soli fini istituzionali e per migliorare i servizi a Voi resi.         VICTION<br>SVILUPPO<br>ECONOMICO       Nell'ambito di tale trattamento i Vostri dati personali potranno essere utilizzati ai soli fini istituzionali e per migliorare i servizi a Voi resi.         Diritti dell'interessato       In relazione all'attività di predetto trattamento, potrete far valere i diritti previsti dall'art.7 del Decreto Legislativo nº 196/2003, tra i quali ricordia<br>la cancellazione, la trasformazione in forma anonima o il blocco dei dati; l'aggiornamento, la rettificazione o l'integrazione dei dati.         Accetto le condizioni       NON accetto         Chi siamo       Note legali       Disclaimer                                                                                                    |                          | soggetti terzi o di soggetti non autorizzati.                                                                                                    |
| Accetto le condizioni     In relazione all'attività di predetto trattamento, potre far valere i diritti previsti dall'art.7 del Decreto Legislativo nº 196/2003, tra i quali ricordia     In relazione dei condizioni     NON accetto     Chi siamo Note legali     Disclaimer impresainungiormo.gov                                                                                                    |                          | Le attivita saranno svolle attraverso procedure automatizzate e informatizzate, esclusivamente presso i nostri sistemi di elaborazione dati o i<br>attri sonorti lengti di canonoti contrattuali                                                                                           |
| MINISTERO       Il titolare del trattamento dei dati personali è il Ministero per lo Sviluppo Economico.         Comunicazione dei dati       Comunicazione dei dati         MSC MSC SSS       Nell'ambito di tale trattamento i Vostri dati personali potranno essere utilizzati ai soli fini istituzionali e per migliorare i servizi a Voi resi.         Diritti dell'interessato       In relazione all'attività di predetto trattamento, potrete far valere i diritti previsti dall'art.7 del Decreto Legislativo nº 196/2003, tra i quali ricordia la cancellazione, la trasformazione in forma anonima o il blocco dei dati: l'aggiornamento, la rettificazione o l'integrazione dei dati.         Accetto le condizioni       NON accetto         Chi siamo       Note legali       Disclaimer                                                                                                    |                          | I dati personali che riguardano gli utenti potranno essere comunicati ad altri soggetti pubblici al fine di soddisfare le richieste effettuate.                                                                                                    |
| Comunicazione dei dati     Nell'ambito di tale trattamento i Vostri dati personali potranno essere utilizzati ai soli fini istituzionali e per migliorare i servizi a Voi resi.     Diritti dell'interessato     In relazione all'attività di predetto trattamento, potrete far valere i diritti previsti dall'art.7 del Decreto Legislativo n° 196/2003, tra i quali ricordia     Ia cancellazione. la trasformazione in forma anonima o il blocco dei dati; l'aggiornamento, la rettificazione o l'integrazione dei dati.     Accetto le condizioni     NON accetto     Chi siamo Note legali Disclaimer impresainungiorno.gov                                                                                                    | MINISTERO                | Il titolare del trattamento dei dati personali è il Ministero per lo Sviluppo Economico.                                                                                                    |
| Comunicazione dei dati Nell'ambito di tale trattamento i Vostri dati personali potranno essere utilizzati ai soli fini istituzionali e per migliorare i servizi a Voi resi. Diritti dell'interessato In relazione all'attività di predetto trattamento, potrete far valere i diritti previsti dall'art.7 del Decreto Legislativo n°196/2003, tra i quali ricordia Ia cancellazione, la trasformazione in forma anonima o il blocco dei dati; l'aggiornamento, la rettificazione o l'integrazione dei dati. Accetto le condizioni NON accetto Chi siamo Note legali Disclaimer impresainungiorno.gov                                                                                                    | DELLO                    |                                                                                                    |
| Nell'ambito di tale trattamento i Vostri dati personali potranno essere utilizzati ai soli fini istituzionali e per migliorare i servizi a Voi resi. Diritti dell'interessato In relazione all'attività di predetto trattamento, potrete far valere i diritti previsti dall'art.7 del Decreto Legislativo n°196/2003, tra i quali ricordia la cancellazione, la trasformazione in forma anonima o il blocco dei dati; l'aggiornamento, la rettificazione o l'integrazione dei dati. Accetto le condizioni NON accetto Chi siamo Note legali Disclaimer impresainungiorno.gov                                                                                                    | ECONOMICO                | Comunicazione dei dati                                                                                                    |
| Nell'ambito di tale trattamento i Vostri dati personali potranno essere utilizzati ai soli fini istituzionali e per migliorare i servizi a Voi resi. Diritti dell'interessato In relazione all'attività di predetto trattamento, potrete far valere i diritti previsti dall'art.7 del Decreto Legislativo n°196/2003, tra i quali ricordia la cancellazione, la trasformazione in forma anonima o il blocco dei dati; l'aggiornamento, la rettificazione o l'integrazione dei dati. Accetto le condizioni NON accetto Chi siamo Note legali Disclaimer impresainungiormo.gov                                                                                                    |                          |                                                                                                    |
| Diritti dell'interessato In relazione all'attività di predetto trattamento, potrete far valere i diritti previsti dall'art.7 del Decreto Legislativo n° 196/2003, tra i quali ricordia la cancellazione, la trasformazione in forma anonima o il blocco dei dati; l'aggiornamento, la rettificazione o l'integrazione dei dati. Accetto le condizioni NON accetto Chi siamo Note legali Disclaimer impresainungiorno.gov                                                                                                    | WIT CSS                  | Nell'ambito di tale trattamento i Vostri dati personali potranno essere utilizzati ai soli fini istituzionali e per migliorare i servizi a Voi resi.                                                                                                    |
| In relazione all'attività di predetto trattamento, potrete far valere i diritti previsti dall'art.7 del Decreto Legislativo n° 196/2003, tra i quali ricordia<br>la cancellazione, la trasformazione in forma anonima o il blocco dei dati; l'aggiornamento, la rettificazione o l'integrazione dei dati.<br>Accetto le condizioni NON accetto<br>Chi siamo Note legali Disclaimer impresainungiorno.gov                                                                                                    | 100 4.01                 | Divitti dell'intersecto                                                                                                    |
| In relazione all'attività di predetto trattamento, potrete far valere i diritti previsti dall'art.7 del Decreto Legislativo n° 196/2003, tra i quali ricordia<br>la cancellazione, la trasformazione in forma anonima o il blocco dei dati; l'aggiornamento, la rettificazione o l'integrazione dei dati.<br>Accetto le condizioni NON accetto<br>Chi siamo Note legali Disclaimer impresainungiorno.gov                                                                                                    |                          | Diritti dell'interessato                                                                                                    |
| Accetto le condizioni NON accetto Chi siamo Note legali Disclaimer impresainungiorno.gov                                                                                                    |                          | la statione stratistic di condette trattone te state for state i distili condette da dell'a di Descate i accidine e 1408/2000 te i stati descaleme                                                                                                    |
| Accetto le condizioni NON accetto<br>Chi siamo Note legali Disclaimer impresainungiorno.gov                                                                                                    |                          | in relazione anaturia di predetto autornento, porte i al varieri funto previsi dana chi de Deceto Deceto Egistavio ni 190/2003, la riguan nordiani<br>la cancellazione la trasformazione in forma anonima o il blocco dei dati "aconormamento la refificazione o l'interrazione dei dati " |
| Accetto le condizioni NON accetto<br>Chi siamo Note legali Disclaimer impresainungiorno.gov                                                                                                    |                          |                                                                                                    |
| Chi siamo Note legali Disclaimer impresainungiorno.gov                                                                                                    |                          | Accetto le condizioni NON accetto                                                                                                    |
| Chi siamo Note legali Disclaimer impresainungiorno.gov                                                                                                    |                          |                                                                                                    |
| Chi siamo Note legali Disclaimer impresainungiorno.go                                                                                                    |                          |                                                                                                    |
|                                                                                                    |                          | Chi siamo Note legali Disclaimer impresainungiorno.gov.it                                                                                                    |
|                                                                                                    |                          |                                                                                                    |

Questa schermata è quella che si presenta al primo accesso, e dà le condizioni per inoltrare l'accreditamento; è necessario ACCETTARE le condizioni per procedere.

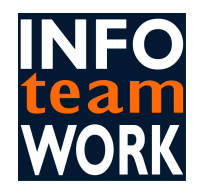

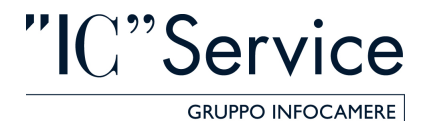

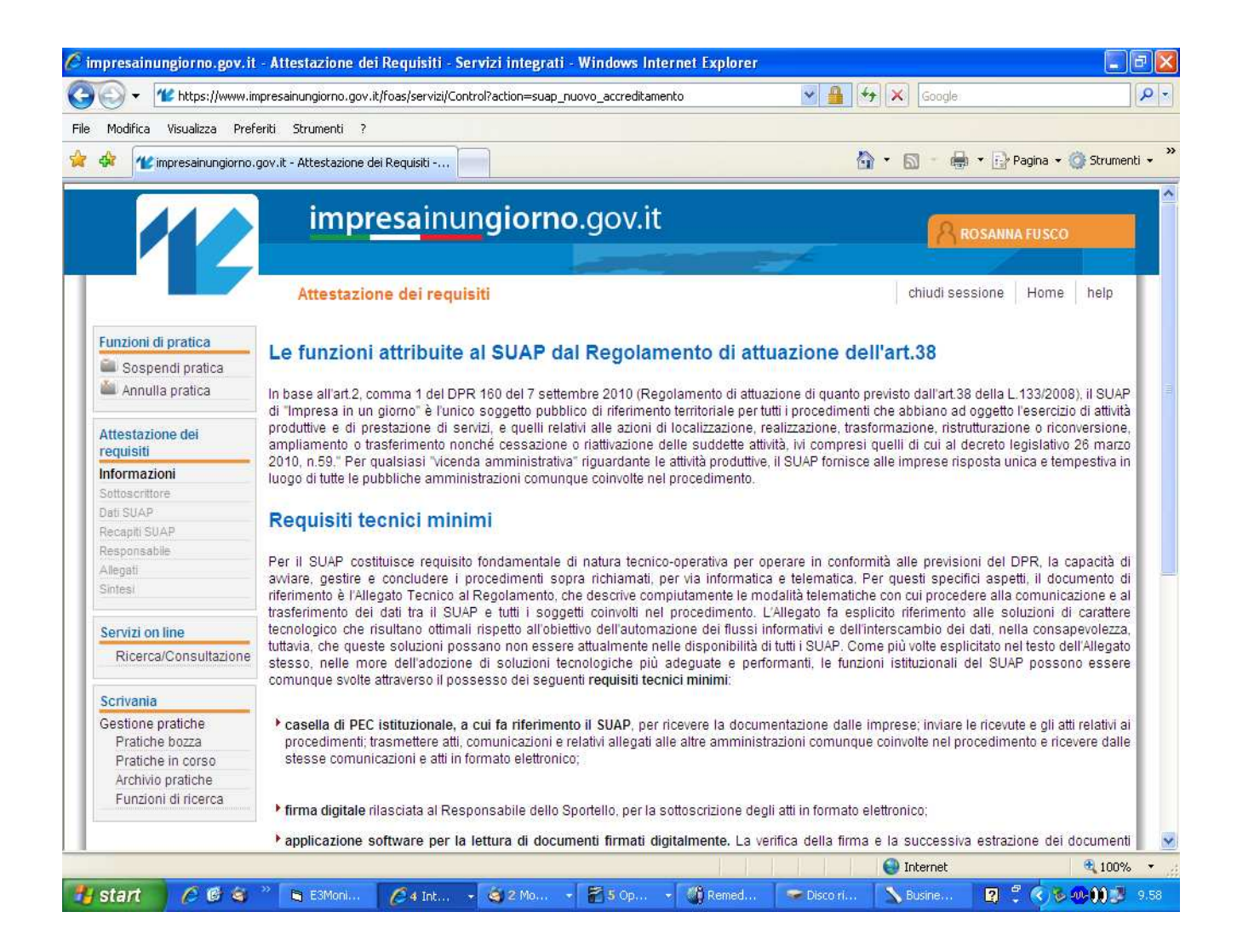

In fondo alla schermata l'utente troverà la voce "AVANTI", solo cliccando su questo tasto si potrà procedere con l'accreditamento.

Ossia tale procedura consentirà all'utente di navigare tra le voci del menù a sinistra:

- SOTTOSCRITTORE
- DATI SUAP
- RECAPITI SUAP
- RESPONSABILE
- ALLEGATI
- SINTESI

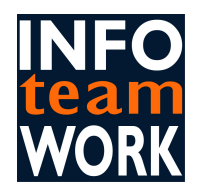

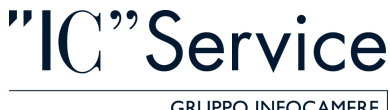

GRUPPO INFOCAMERE

| npresainungiorno.gov.it       | Attestazione dei Requisiti - Servizi integrati - Wi             | indows Internet Explorer             |                     |                    |
|-------------------------------|-----------------------------------------------------------------|--------------------------------------|---------------------|--------------------|
| 🕑 👻 https://www.imp           | oresainungiorno.gov.it/foas/servizi/Control?action=process_for  | m&stack=pratica                      | Google              |                    |
| Modifica Visualizza Prefe     | riti Strumenti ?                                                |                                      |                     |                    |
| w impresainungiorno.g         | ov.it - Attestazione dei Requisiti                              |                                      | 🏠 🔹 📾 👻 🔂 Pag       | jina 👻 🍈 Strumenti |
|                               | <b>impresa</b> inun <b>giorno</b> .ဇ္                           | gov.it                               | ROSANNA             | USCO               |
|                               | Attestazione dei requisiti                                      |                                      | chiudi sessione I   | Home help          |
| Funzioni di pratica           | Dati anagrafici del sottoscrittore della pratica di attest      | tazione dei requisiti                |                     |                    |
| Sospendi pratica              | *Cognome                                                        | *Nome                                |                     |                    |
| 🕍 Annulla pratica             | FUSCO                                                           | ROSANNA                              |                     |                    |
|                               | *Codice Fiscale                                                 | *Qualifica                           |                     |                    |
| Attestazione dei<br>requisiti | FSCRNN73T47H501F                                                |                                      |                     |                    |
| Informazioni                  | Mettere la spunta se si presenta la pratica al posto del sottos | scrittore e se si desidera inserirne | i dati anagrafici 🔲 |                    |
| Sottoscrittore                |                                                                 |                                      |                     |                    |
| Recapiti SUAP                 |                                                                 |                                      |                     | Conferma           |
| Responsabile                  |                                                                 |                                      |                     |                    |
| Allegati                      |                                                                 |                                      |                     |                    |
| Sintesi                       |                                                                 |                                      |                     |                    |
| Download e firma              |                                                                 |                                      |                     |                    |
| Verifica firme e invia        |                                                                 |                                      |                     |                    |
| Servizi on line               |                                                                 |                                      |                     |                    |
| Ricerca/Consultazione         |                                                                 |                                      |                     |                    |
| Scrivania                     |                                                                 |                                      |                     |                    |
| Gestione pratiche             |                                                                 |                                      |                     |                    |
| Pratiche bozza                |                                                                 |                                      |                     |                    |
| Pratiche in corso             |                                                                 |                                      |                     |                    |
| Archivio pratiche             |                                                                 |                                      |                     |                    |
| Funzioni di ricerca           |                                                                 |                                      |                     |                    |
|                               |                                                                 |                                      | 😜 Internet          | 🔍 100%             |
| start 🖉 🙆 🗟                   | » 🖪 E3Moni 🖉 4 Tot 🧔 2 Mo 🖡                                     | 7 5 Op 16 Remed                      | Disco ri N Busine 2 | < %                |

Qui compaiono i dati del SOTTOSCRITTORE, ossia colui che si qualifica come responsabile del contenuto della pratica, sarà lui quindi a dover firmare digitalmente la distinta. Il sistema di default precompila i campi del sottoscrittore con i dati anagrafici della persona che ha effettuato

l'accesso con la propria CNS.

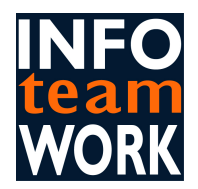

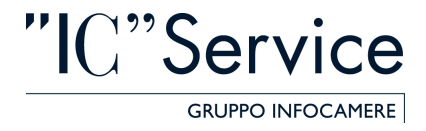

Se invece il SOTTOSCRITTORE è altra persona rispetto a colui che ha effettuato l'accesso al sito, sarà sufficiente mettere una spunta accanto alla scritta "*Mettere la spunta se si presenta la pratica al posto del sottoscrittore e se si desidera inserirne i dati anagrafici*", per poter inserire i dati del <u>reale</u> SOTTOSCRITTORE.

| 🔋 impresainungiorno.gov.it               | - Attestazione dei Requisiti - Servizi integrati - Windows Internet Explorer 📃 🖻                                                                                                    | ×   |
|------------------------------------------|----------------------------------------------------------------------------------------------------|-----|
| 🕒 💽 👻 https://www.in                     | npresainungiorno.gov.it/foas/servizi/Control?action=process_form&stack=pratica 🛛 🖌 🛔 🆅 🗙 Google                                                                                                    | -   |
| File Modifica Visualizza Pref            | eriti Strumenti ?                                                                                                    |     |
| 😭 🏟 🕊 impresainungiorno.                 | gov.it - Attestazione dei Requisiti 🔤 🔨 Strumenti -                                                                                                    | , » |
|                                          | Attestazione dei requisiti Chiudi sessione Home help                                                                                                    | ^   |
| Funzioni di pratica                      | Dati anagrafici del sottoscrittore della pratica di attestazione dei requisiti                                                                                                    |     |
| Sospendi pratica                         | *Cognome *Nome                                                                                                    |     |
| Annulla pratica                          | lucci                                                                                                    | P   |
|                                          | *Codice Fiscale *Qualifica                                                                                                    |     |
| Attestazione dei                         | LCCDVD75A13H501A responsabile                                                                                                    |     |
| Informazioni                             | Mettere la spunta se si presenta la pratica al posto del sottoscrittore e se si desidera inserirne i dati anagrafici 🔽                                                                                                    |     |
| Dati SUAP                                |                                                                                                    |     |
| Recapiti SUAP                            | Conferma                                                                                                    |     |
| Responsabile                             |                                                                                                    |     |
| Allegati                                 | Attenzione: la procedura web di attestazione dei reguisiti SUAP puo essere compilata direttamente dai responsabile SUAP, che al termine dovra<br>cattocorte la lorgazza con la conda finanza digitale, contra necessaria concentrata direttamente dai responsabile SUAP, che al termine dovra                                                    |     |
| Sintesi                                  | Subschweis la Istatza con la propria inma digitate, oppure da altra persona incanda dire, dopo ave compriato dure je pagine previse, salvera                                                                                                    |     |
| Download e firma                         | intende:                                                                                                    |     |
| Verifica firme e invia                   |                                                                                                    |     |
| Servizi on line<br>Ricerca/Consultazione | Per compilatore o presentatore della istanza di attestazione dei requisiti SUAP la persona che, dopo essersi connesso tramite la propria CNS<br>a impresainungiorno.gov.it, accede alla procedura di attestazione dei requisiti SUAP e compila le diverse pagine web che vengono proposte<br>dal sistema, firma digitalmente e invia la pratica; |     |
|                                          | • per sottoscrittore della istanza di attestazione dei requisiti SUAP, il responsabile che ha titolo, ovvero la responsabilità giuridica delle                                                                                                    |     |
| Scrivania                                | dichiarazioni sottoscritte nell'attestazione dei requisiti SUAP.                                                                                                    |     |
| Gestione pratiche                        |                                                                                                    |     |
| Pratiche bozza                           | Nel caso in cui chi compila e invia la pratica sia una persona diversa dal responsabile SUAP, una volta conclusa la sessione di compilazione, il                                                                                                    |     |
| Archivio pratiche                        | responsabile SUAP (sottoscrittore) riceve ristanza dal proprio collaboratore (compilatore) e vi appone la propria torma digitale, il compilatore o<br>presentatore providerà alla controlima della dichigratione e all'invio tramite la staesa procedura web.                                                                                    |     |
| Funzioni di ricerca                      | presentario e provedera ana comuna della alconatazione e anime la alcosa procedura weu.                                                                                                    |     |
|                                          | messa la spunta che serve per segnalare che compilatore e sottoscrittore della pagina sono due diverse persone.                                                                                                    | -   |
|                                          |                                                                                                    |     |
| MINISTERO                                |                                                                                                    |     |
| DELLO                                    |                                                                                                    | (1) |
| SVILUPPO                                 |                                                                                                    | Y   |
|                                          | 🚱 Internet 🔍 100%                                                                                                    | Q\$ |
| 🖞 start 🔰 🖉 🕲 😂                          | 🐣 🕒 E3Mon 🧭 4 Int 🏟 Posta i 🖀 5 Op 🎆 Reme 📼 Disco r 🔪 Busine 😰 🛱 🔇 🖄 🕸 👀 💓 🧾 10                                                                                                    | 14  |

In questa seconda ipotesi la distinta della pratica sarà firmata da due soggetti: il SOTTOSCRITTORE e il presentatore (nell'esempio una firma di David Lucci e una di Rosanna Fusco).

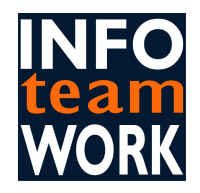

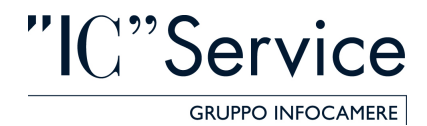

| t Explorer |         |     |
|------------|---------|-----|
|            | Soogle: | P - |

|                                                               | impresa in un giorno.g                                           | ov.it                                            | Rosanna Fuso        | :0       |
|---------------------------------------------------------------|------------------------------------------------------------------|--------------------------------------------------|---------------------|----------|
|                                                               | Attestazione dei requisiti                                       |                                                  | chiudi sessione Hom | ie help  |
| Funzioni di pratica                                           | Dati anagrafici del sottoscrittore della pratica di attesta      | zione dei requisiti                              |                     |          |
| <ul> <li>Sospendi pratica</li> <li>Annulla pratica</li> </ul> | FUSCO                                                            | *Nome<br>ROSANNA                                 |                     |          |
| Attestazione dei                                              | *Codice Fiscale<br>FSCRNN73T47H501F                              | *Qualifica                                       |                     |          |
| Informazioni<br>Sottoscrittore                                | Mettere la spunta se si presenta la pratica al posto del sottoso | rittore e se si desidera inserirne i dati anagra | fici 🔲              |          |
| Dati SUAP                                                     |                                                                  |                                                  | r                   | 0.1      |
| Recapiti SUAP                                                 |                                                                  |                                                  | L                   | Conterma |
| Responsabile                                                  |                                                                  |                                                  |                     |          |
| Allegati                                                      |                                                                  |                                                  |                     |          |
| Sintesi                                                       |                                                                  |                                                  |                     |          |
| Verifica firme e invia                                        |                                                                  |                                                  |                     |          |
| Servizi on line                                               |                                                                  |                                                  |                     |          |
| Ricerca/Consultazione                                         |                                                                  |                                                  |                     |          |
| Scrivania                                                     |                                                                  |                                                  |                     |          |
| Gestione pratiche                                             |                                                                  |                                                  |                     |          |
| Pratiche bozza                                                |                                                                  |                                                  |                     |          |
| Pratiche in corso                                             |                                                                  |                                                  |                     |          |
| A sealed of a second set a                                    |                                                                  |                                                  |                     |          |

C impresainungiorno.gov.it - Attestazione dei Requisiti - Servizi integrati - Windows Interno

Una volta iniziata la pratica l'utente ha modo di spostarsi tra le varie voci senza necessariamente seguire un ordine; inoltre ha modo di interrompere la compilazione in qualsiasi momento.

Può pertanto utilizzare la voce "sospendi pratica" e riprendere il lavoro in seguito tramite la voce "Pratiche bozza".

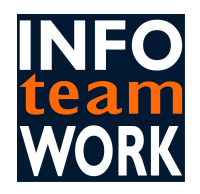

🖉 impresainungiorno.

Recapiti SUAP Responsabile

Download e firma Verifica firme e invia

Servizi on line Ricerca/Consultazione

Scrivania Gestione pratiche Pratiche bozza Pratiche in corso Archivio pratiche Eunzioni di ricerca

🛃 start

Allegati

Sintesi

File

🏠 🎄

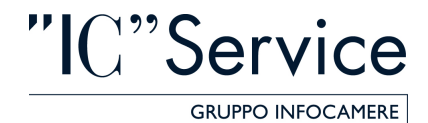

| ipresainungiorno.gov.i         | it - Attestazione dei Requisiti - Servizi integrati - Windows Internet Explo              | irer 🗧 🖻 🖄                           |
|--------------------------------|-------------------------------------------------------------------------------------------|--------------------------------------|
| 💽 👻 https://www.               | impresainungiorno.gov.it/foas/servizi/Control?action=process_form&stack=pratica           | Google 🖉 🖉                           |
| Modifica Visualizza Pre        | eferiti Strumenti ?                                                                       |                                      |
| 🔅 🕊 impresainungiorne          | o.gov.it - Attestazione dei Requisiti                                                     | 🏠 🔹 🔝 🕣 🖶 👻 Pagina 🗸 🎯 Strumenti 🗸 🎽 |
|                                | impresainungiorno.gov.it                                                                  | Rosanna Fusco                        |
|                                | Attestazione dei requisiti                                                                | chiudi sessione Home help            |
| Funzioni di pratica            | Tipologia                                                                                 |                                      |
| Sospendi pratica               | Il Comune esercita le funzioni inerenti il SUAP in forma singola                          |                                      |
| 🕮 Annulla pratica              | O Il Comune esercita le funzioni inerenti il SUAP in associazione con altri comuni e nor  | n e' capofila                        |
| Attestazione dei<br>requisiti  | O II Comune esercita le funzioni inerenti il SUAP in associazione con altri comuni in qui | alita' di capofila                   |
| Informazioni<br>Sottoscrittore | Dati identificativi del SUAP forma singola                                                |                                      |
| Dati SUAP                      | *Denominazione                                                                            |                                      |

\*Comune

Selezionare una provincia

\*

🕘 Internet

N Busine.

🖙 Disco ri

Conferma

100%

图 🕄 《 👜 🐠 🌒 🔰 11.08

Nella voce Dati SUAP si hanno tre tipologie di accreditamento: comune che si accredita in forma singola •

663

comune che si accredita e che è parte di un'associazione ma non è Capofila •

۷

comune Capofila di un'associazione di comuni. •

🐣 🖪 E3Moni...

\*Provincia

Selezionare dalla lista

Chi si accredita è sempre e solo un comune (non regione, provincia, fondazioni o associazioni, comunità montane etc.).

🌈 4 Int... 🔹 🤹 Posta i... F 5 Op... 🔹 🆓 Remed.

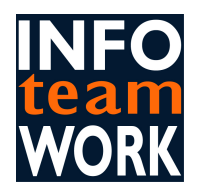

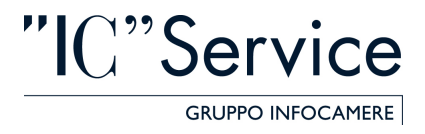

Con la voce RECAPITI SUAP l'utente ha la possibilità di inserire l'indirizzo "fisico" dello Sportello Unico e di inserire i recapiti TELEMATICI del <u>Suap</u>, considerando sempre la Tipologia di accreditamento (comune singolo o con capofila).

|                                     | jov.it - Attestazione dei Requisiti   |                                                           | 📺 🔹 🔝 Pagina 👻 🌚 Strument |
|-------------------------------------|---------------------------------------|-----------------------------------------------------------|---------------------------|
|                                     | Attestazione dei requisiti            | chiudi                                                    | sessione Home help        |
| Funzioni di pratica                 | Recapiti del SUAP                     |                                                           |                           |
| Sospendi pratica                    | *Provincia                            | *Comune                                                   | *C.A.P.                   |
| Annulla pratica                     | AGRIGENTO                             | ARAGONA                                                   | 92021                     |
|                                     | Frazione                              |                                                           |                           |
| Attestazione dei                    |                                       |                                                           |                           |
| equisiti                            | Toponimo                              | *Denominazione Stradale                                   | *N*                       |
| nformazioni                         | VIA                                   | po                                                        | 2                         |
| Sottoscrittore                      | Riempire tutti i campi obbligatori.   | 1.75                                                      |                           |
| Dati SUAP                           | Presen                                |                                                           |                           |
| Recapiti SUAP                       | FIESSU                                |                                                           |                           |
| llenati                             | Table 2                               |                                                           |                           |
| Sintesi                             | 0014550501100                         | rax                                                       |                           |
| lownload e firma                    | 0214332321122                         |                                                           |                           |
| /erifica firme e invia              | Indirizzi telematici del SUAP         |                                                           |                           |
| Servizi on line                     |                                       | Indirizzo e-mail ?                                        |                           |
| Ricerca/Consultazione               | *Indirizzo PEC ?                      |                                                           |                           |
|                                     | pippo@legalmail.it                    | Gli indirzzi e-mail devono essere del tipo pippo@pluto.it | 6                         |
| Scrivania                           | *Indirizzo sito web del SUAP ?        | "Indirizzo sito web modulistica ?                         |                           |
| Sestione pratiche<br>Pratiche bozza | http://www.comunediaragona.it         | http://www.comunediaragona.it/modulistica                 |                           |
| Pratiche in corso                   | *Codice Area Organizzativa Omogenea ? | *Descrizione Area Organizzativa Omogenea                  |                           |
| Archivio pratiche                   | AOO12345678                           | sdsds                                                     |                           |
|                                     |                                       |                                                           |                           |

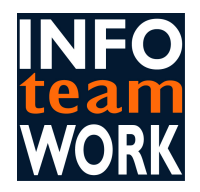

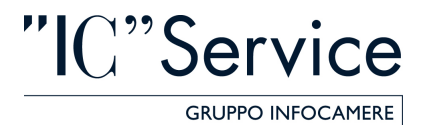

| presainungiorno.gov.it             | - Attestazione dei Requisiti - Servizi integrati         | - Windows Internet Explorer                          |                   |                 |
|------------------------------------|----------------------------------------------------------|------------------------------------------------------|-------------------|-----------------|
| 🕑 👻 https://www.im                 | presainungiorno.gov.it/foas/servizi/Control?action=proce | ss_form&stack=pratica&Ocursor=page13_res             | Google            | -               |
| Modifica Visualizza Prefe          | eriti Strumenti ?                                        |                                                      |                   |                 |
| k wimpresainungiorno.c             | gov.it - Attestazione dei Requisiti                      |                                                      | 🏠 🔹 📾 🔹 🖶 Pag     | ina 👻 🎯 Strumen |
|                                    | impresa in ungiorn                                       | o.gov.it                                             | ROSANNA F         | USCO            |
|                                    | Attestazione dei requisiti                               |                                                      | chiudi sessione H | iome help       |
| unzioni di pratica                 | Rilevazione dati anagrafici del Responsabile             |                                                      |                   |                 |
| Sospendi pratica                   | *Cognome                                                 | *Nome                                                |                   |                 |
| Annulla pratica                    | piattelli                                                | silvia                                               |                   |                 |
|                                    | *Codice Fiscale                                          | *Qualifica                                           |                   |                 |
| ttestazione dei                    | PTTSLV77T60H5010                                         | Selezionare una qualifica                            | V                 |                 |
| formazioni                         | Recapiti:                                                | Selezionare una qualifica<br>Responsabile incaricato |                   |                 |
| ottoscrittore                      | *Provincia                                               | Segretario Comunale                                  | *0                | .A.P.           |
| ati SUAP                           | AGRIGENTO                                                | ABAGONA                                              | 92                | 2021            |
| tecapiti SUAP                      | Frazione                                                 | Lease and                                            | 1000              |                 |
| esponsabile                        |                                                          |                                                      |                   |                 |
| llegati                            |                                                          | *Province Charlet                                    | all alt           |                 |
| intesi                             | *Toponimo                                                | Denominazione Stradale                               |                   | 1               |
| ownload e firma                    | VIA                                                      | [po                                                  |                   |                 |
| erifica firme e invia              | Telefono ?                                               | Indirizzo e-mail ?                                   |                   |                 |
|                                    | 01254547547                                              |                                                      |                   |                 |
| ervizi on line                     |                                                          | 22-                                                  |                   |                 |
| Ricerca/Consultazione              |                                                          |                                                      |                   | Conferma        |
| crivania                           |                                                          |                                                      |                   |                 |
| estione pratiche<br>Pratiche bozza |                                                          |                                                      |                   |                 |
| Pratiche in corso                  |                                                          |                                                      |                   |                 |
| Archivio pratiche                  |                                                          |                                                      |                   |                 |
| Funzioni di ricerca                |                                                          |                                                      |                   |                 |
|                                    |                                                          |                                                      |                   | 1.000           |

Il RESPONSABILE del SUAP viene deciso dal Comune (Responsabile Incaricato, Segretario Comunale), può essere lo stesso SOTTOSCRITTORE, o il presentatore della pratica.

Sempre dall'esempio Rosanna Fusco è entrata nel sito (presentatore che non deve essere per forza dipendente del comune), David Lucci (sottoscrittore) e Silvia Piattelli (Responsabile del Suap).

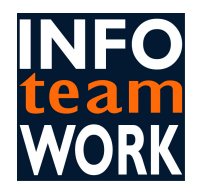

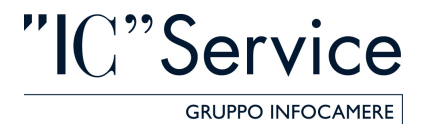

| npresainungiorno.gov.it   | Attestazione dei Requisiti - Servizi integrati - Win              | dows Internet Explorer           |                                                  |                     |  |
|---------------------------|-------------------------------------------------------------------|----------------------------------|--------------------------------------------------|---------------------|--|
| 🕥 🗸 🌿 https://www.imp     | resainungiorno.gov.it/foas/servizi/Control?action=process_form    | 3stack=pratica#                  | Soogle                                           |                     |  |
| Modifica Visualizza Prefe | iti Strumenti ?                                                   |                                  |                                                  |                     |  |
| 🔅 🕊 impresainungiorno.g   | ov.it - Attestazione dei Requisiti                                |                                  | 🙆 • 📾 • 🖶                                        | Pagina 👻 🎯 Strument |  |
| impresainungiorno.go      |                                                                   | ov.it                            |                                                  | ANNA FUSCO          |  |
|                           | Attestazione dei requisiti                                        |                                  | chiudi sessione                                  | Home help           |  |
| Eurotica                  | Documenti da allegare                                             |                                  |                                                  |                     |  |
| runzioni ui prauca        | Attenzione, non è obbligatorio allegare documenti. I documenti o  | la caricare devono essere già st | ati firmati elettronicamente tramite il software | della particolare   |  |
| Sospendi pratica          | SmartCard posseduta.                                              |                                  |                                                  |                     |  |
| Annulla pratica           | Le estensioni originarie consentite dal sistema per tali documen  | ti sono: PDF.                    |                                                  |                     |  |
| Attestazione dei          | Formato ammesso: .p7m                                             |                                  |                                                  |                     |  |
| equisiti                  | Dimensione massima del totale degli allegati all'attestazione dei | requisiti: 10 MB                 |                                                  |                     |  |
| nformazioni               |                                                                   |                                  |                                                  |                     |  |
| Sottoscrittore            | Coloriana III                                                     |                                  |                                                  |                     |  |
| Dati SUAP                 |                                                                   |                                  |                                                  |                     |  |
| Recapiti SUAP             | Atto istituzione                                                  | Percorso del fi                  | le                                               |                     |  |
| Responsabile              | Regolamento                                                       |                                  | Sfoglia                                          |                     |  |
| Niegati                   | Altro                                                             |                                  |                                                  |                     |  |
| Jownload e firma          |                                                                   |                                  |                                                  | Conferma            |  |
| /erifica firme e invia    |                                                                   |                                  |                                                  |                     |  |
| Sonizi on lino            |                                                                   |                                  |                                                  |                     |  |
| Ricerca/Consultazione     |                                                                   |                                  |                                                  |                     |  |
|                           |                                                                   |                                  |                                                  |                     |  |
| Scrivania                 |                                                                   |                                  |                                                  |                     |  |
| Sestione pratiche         |                                                                   |                                  |                                                  |                     |  |
| Pratiche bozza            |                                                                   |                                  |                                                  |                     |  |
| Pratiche in corso         |                                                                   |                                  |                                                  |                     |  |
| Archivio pratiche         |                                                                   |                                  |                                                  |                     |  |
| Funzioni di ricerca       |                                                                   |                                  |                                                  |                     |  |
|                           |                                                                   |                                  | 🕘 Internet                                       | 🔍 100%              |  |
| start OB S                | B ElMoni Cattat a Al Danta E                                      | 5 on - Bound                     | Pleco H                                          | 2 (                 |  |

Gli ALLEGATI non sono obbligatori, ma se l'utente vuole inserirli dovrà selezionare la tipologia e allegare un documento già firmato digitalmente: *regolamento.pdf.p7m* 

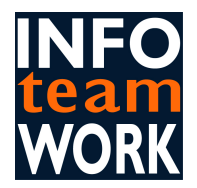

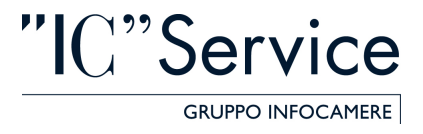

Attraverso il tasto SINTESI l'utente può procedere ad una "validazione" della pratica con indicazione dettagliata del/dei campo/i non compilato/i correttamente

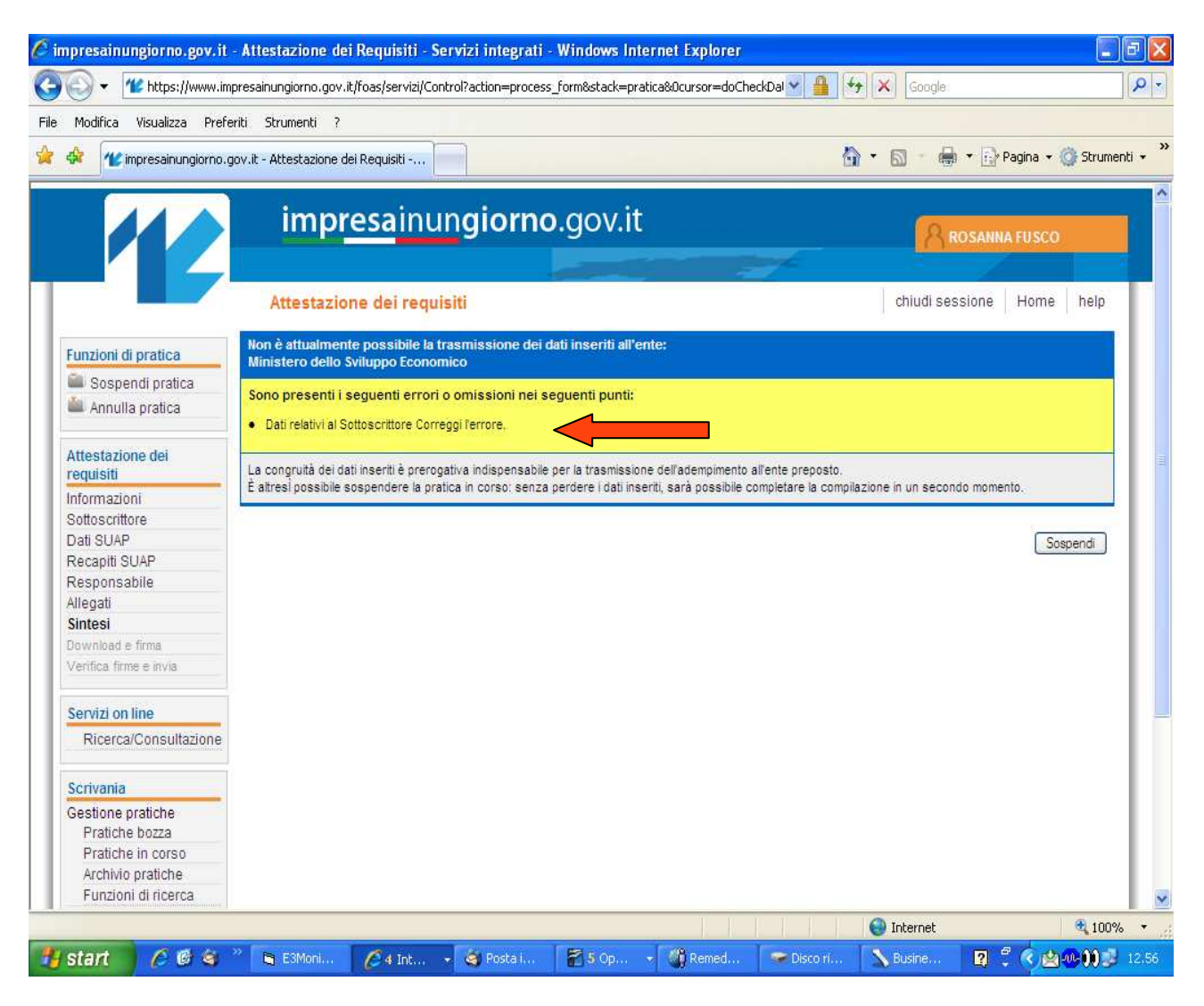

Cliccando su "Correggi l'errore" l'utente viene riportato al quadro che contiene l'errore e può procedere a modificarlo.

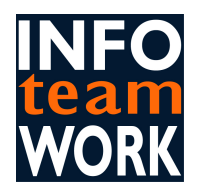

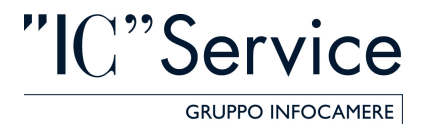

Ultimata la pratica l'utente dovrà scaricare la "distinta", firmarla digitalmente e reinserire con il tasto sfoglia il file firmato: *nomepratica.pdf.p7m* 

| presainungiorno.gov.it                                        | - Attestazione dei Requisiti - Servizi i                                         | ntegrati - Windows Internet Explore              | 27                                                              |               |
|---------------------------------------------------------------|----------------------------------------------------------------------------------|--------------------------------------------------|-----------------------------------------------------------------|---------------|
| 💽 👻 https://www.im                                            | presainungiorno.gov.it/foas/servizi/Control?acti                                 | on=process_form&stack=pratica                    | Google                                                          |               |
| Modifica Visualizza Prefe                                     | riti Strumenti ?                                                                 |                                                  |                                                                 |               |
| 🛠 🖊 impresainungiorno.                                        | jov.it - Attestazione dei Requisiti                                              |                                                  | 🏠 🔹 📾 🔹 🖶 Pagina                                                | 🔹 🧿 Strumenti |
|                                                               | impr <u>esa</u> inungi                                                           | orno.gov.it                                      | Rosanna Fusi                                                    | 0             |
|                                                               | Attestazione dei requisiti                                                       |                                                  | chiudi sessione Hom                                             | 1e help       |
| Funzioni di pratica                                           | Upload pratica firmata                                                           |                                                  |                                                                 |               |
| <ul> <li>Sospendi pratica</li> <li>Annulla pratica</li> </ul> | Attenzionell Per procedere all'invio della prati<br>dal soggetto Sottoscrittore. | ca è necessario scaricare il pdf della pratica i | utilizzando il pulsante 'Scarica pdf pratica' e farlo firmare d | igitalmente   |
| Attestazione dei<br>requisiti                                 | *Percorso della pratica firmata                                                  | )                                                |                                                                 |               |
| Sottoscrittore<br>Dati SUAP                                   | Sblocca la pratica                                                               | Scarica pdf pratica                              | Car                                                             | ica allegato  |
| Responsabile<br>Allegati<br>Sintesi                           |                                                                                  |                                                  |                                                                 |               |
| Download e firma<br>Verifica firme e invia                    |                                                                                  |                                                  |                                                                 |               |
| Servizi on line<br>Ricerca/Consultazione                      |                                                                                  |                                                  |                                                                 |               |
| Scrivania                                                     |                                                                                  |                                                  |                                                                 |               |
| Sestione pratiche<br>Pratiche bozza<br>Pratiche in corso      |                                                                                  |                                                  |                                                                 |               |
| Archivio pratiche                                             |                                                                                  |                                                  |                                                                 |               |
| Funzioni di ricerca                                           |                                                                                  |                                                  |                                                                 |               |

L'utente potrà utilizzare il tasto "Sblocca la pratica" laddove si renda conto che i dati inseriti siano imprecisi; potrà allora rigenerare la distinta della pratica.

A questo punto invia la pratica conclusa.